# / Charge the EV

Plug the EV Charger cable into the vehicle charging port. The LED ring indicator illuminates orange, indicating that charging is in progress. When charging completes, press and hold the Lock Release Button, remove the cable from the vehicle, and wind the cable around the EV Charger.

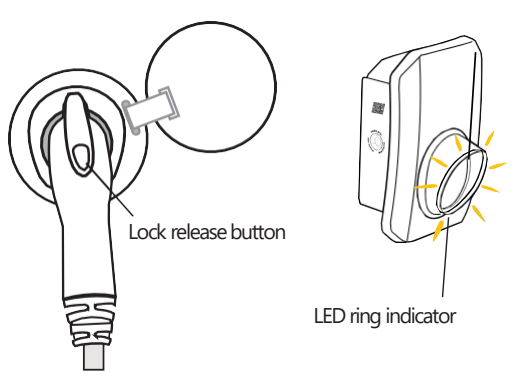

#### **Push-button functions**

- Short press
- Start charging immediately, even if the EV Charger is in scheduling mode.
- Quickly restart the EV Charger in case of an error condition.

Long press

Turn on Wi-Fi to enable pairing with a smartphone. Use the mySolarEdge application.

### LED ring indications

| Color                 | Description                                               |
|-----------------------|-----------------------------------------------------------|
| OFF                   | No power                                                  |
| Red ON                | Error                                                     |
| Green ON              | Charging and connected to the internet                    |
| Green blinking        | Connected to EV and the internet                          |
| Green pulsating ()    | Not connected to the EV. Connected to the internet.       |
| Orange ON             | Charging. Not connected to the internet.                  |
| Orange blinking       | Connected to the EV. Not connected to the internet.       |
| Orange pulsating ®    | Not connected to the EV. Not connected to the internet.   |
| Purple blinking fast  | EV charger is ready to connect to a smartphone for setup. |
| Purple momentarily ON | EV charger is connected to a smartphone for setup.        |

(1) LED turns on slowly to full brightness and then slowly dims back off.

#### **Buzzer sounds**

| Sound                       | Description         |  |
|-----------------------------|---------------------|--|
| 1 short beep                | Connected to the EV |  |
| 2 short beeps + 1 long beep | Charging started    |  |
| 5 short beeps               | Error               |  |

## YOU'RE ALL SET FOR EV CHARGING!

## About SolarEdge

SolarEdge is a global leader in smart energy technology. By deploying world-class engineering capabilities and a relentless focus on innovation, we create smart energy products and solutions that power our lives and drive future progress

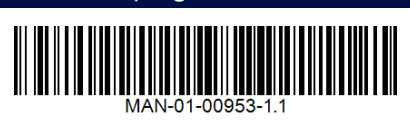

#### SolarEdge

- 🍯 @SolarEdgePV
- @SolarEdgePV
- ► SolarEdgePV
- **in** SolarEdge
- <u> info@solaredge.com</u>

# solaredge

## solaredge.com

© SolarEdge Technologies, Ltd. All rights reserved. Rev: 12/2023/V1.2/Eng - AUS Subject to change without notice.

## Faster charging comes home

# SolarEdge Home **EV** Charger

Quick installation guide for Australia

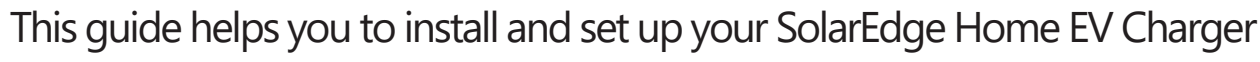

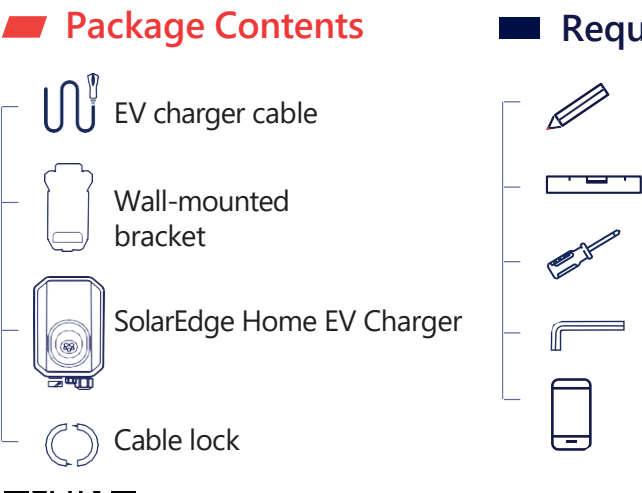

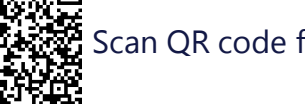

Scan QR code for the full installation guide

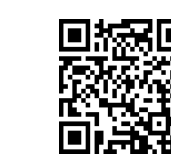

#### Scan QR code for the installation video

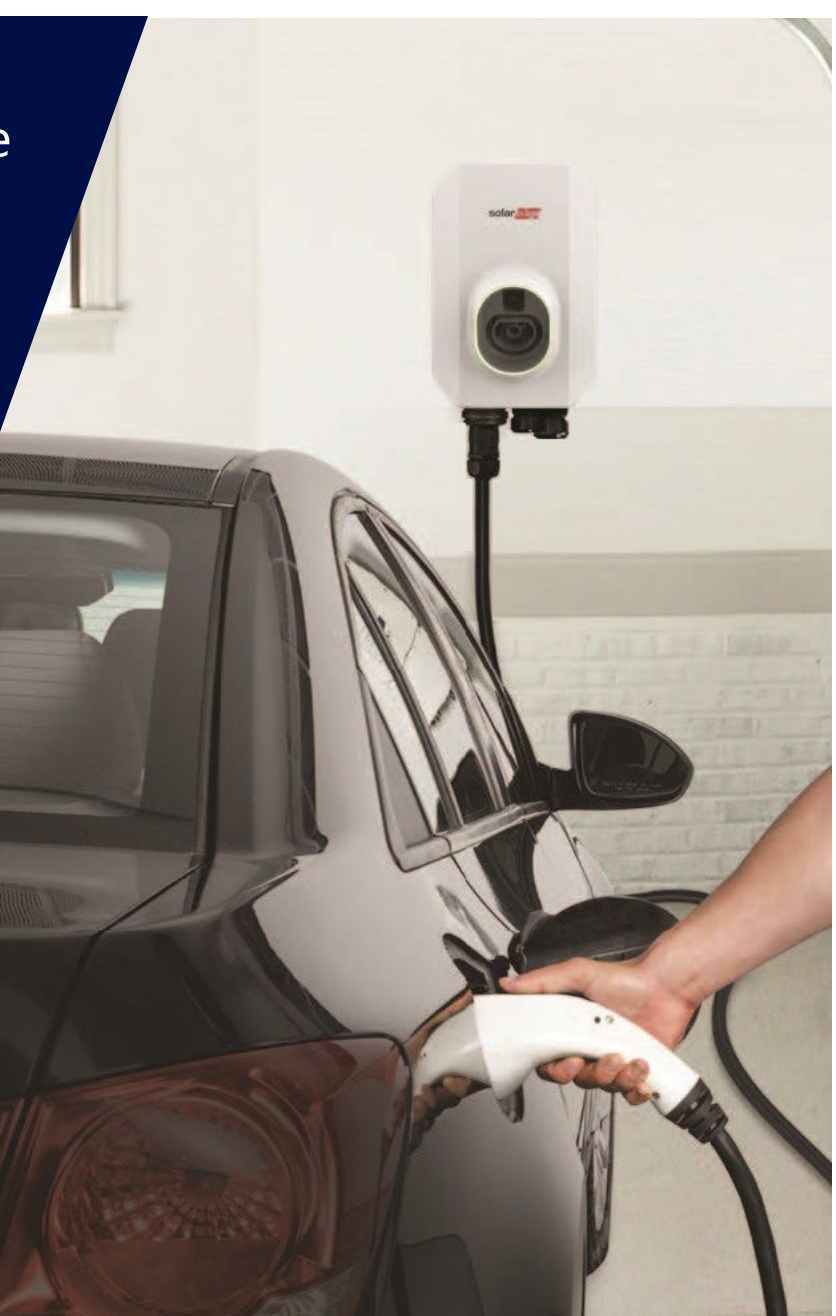

#### Required Equipment

- Pencil
- Spirit level
- Screwdriver 4mm
- Allen key
- Smartphone
- Drill
- 3-5 screws
- 3-5 wall anchors

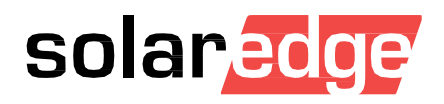

## Install the EV Charger

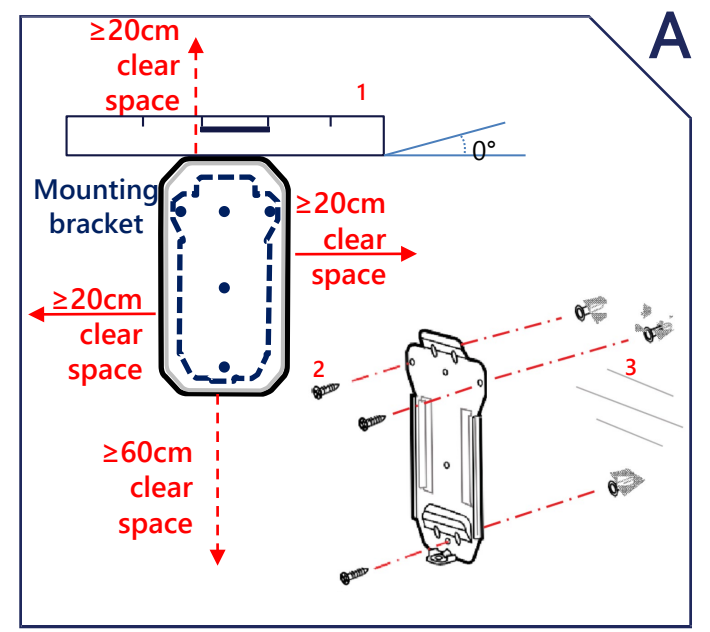

1. Use a spirit level.

2. Use correct attachment screws for the type of wall. 3. Mark holes, drill, and fasten bracket to wall.

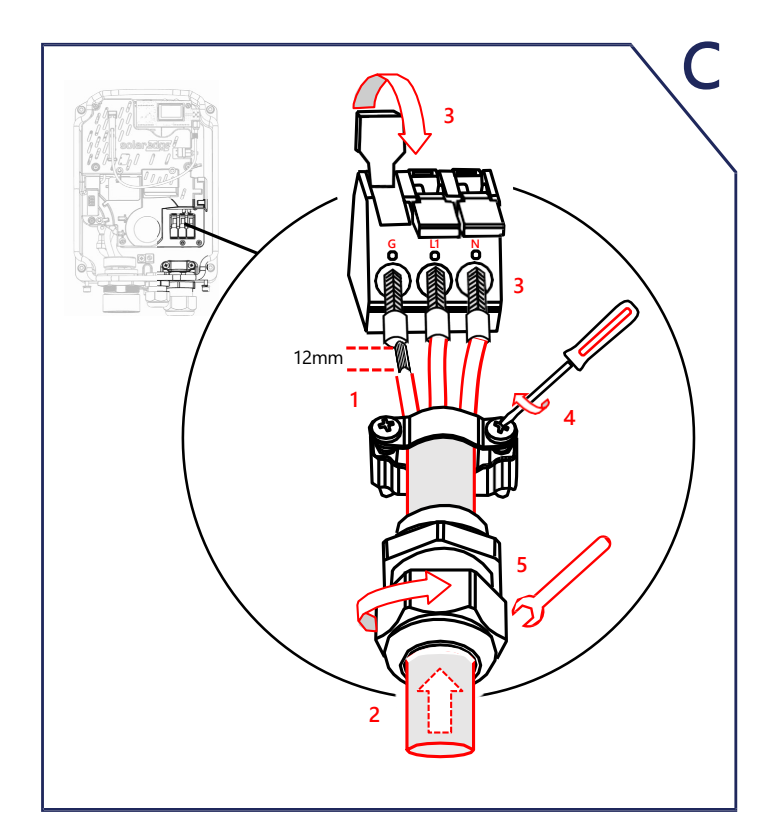

1. Strip the AC wire insulation and add ferrules. 2. Feed the AC cable through the cable gland and the cable bracket.

3. Connect and lock the wires into the terminal block.

4. Fasten the cable bracket screws.

5. Fasten the nut of the cable gland to a torque of 3N·m.

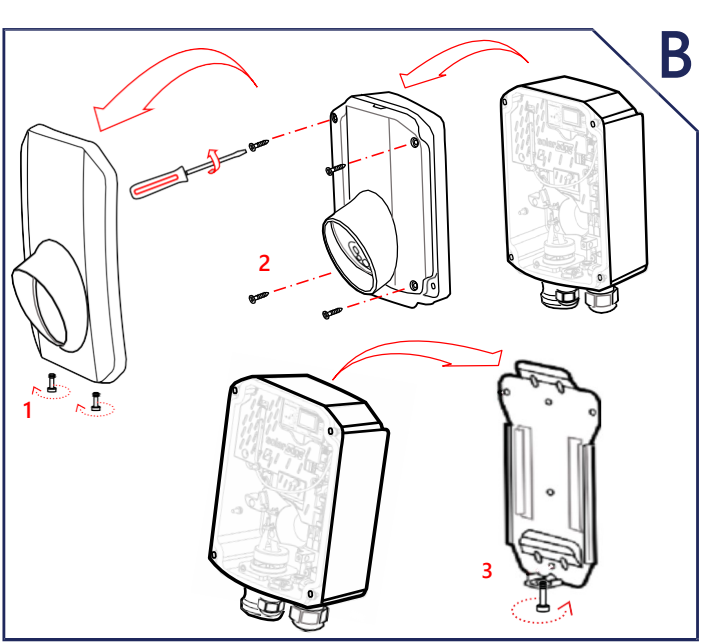

1. Release two screws and remove the outer cover.

2. Release four screws and remove the inner cover. 3. Slide EV Charger onto bracket and secure the bottom screw.

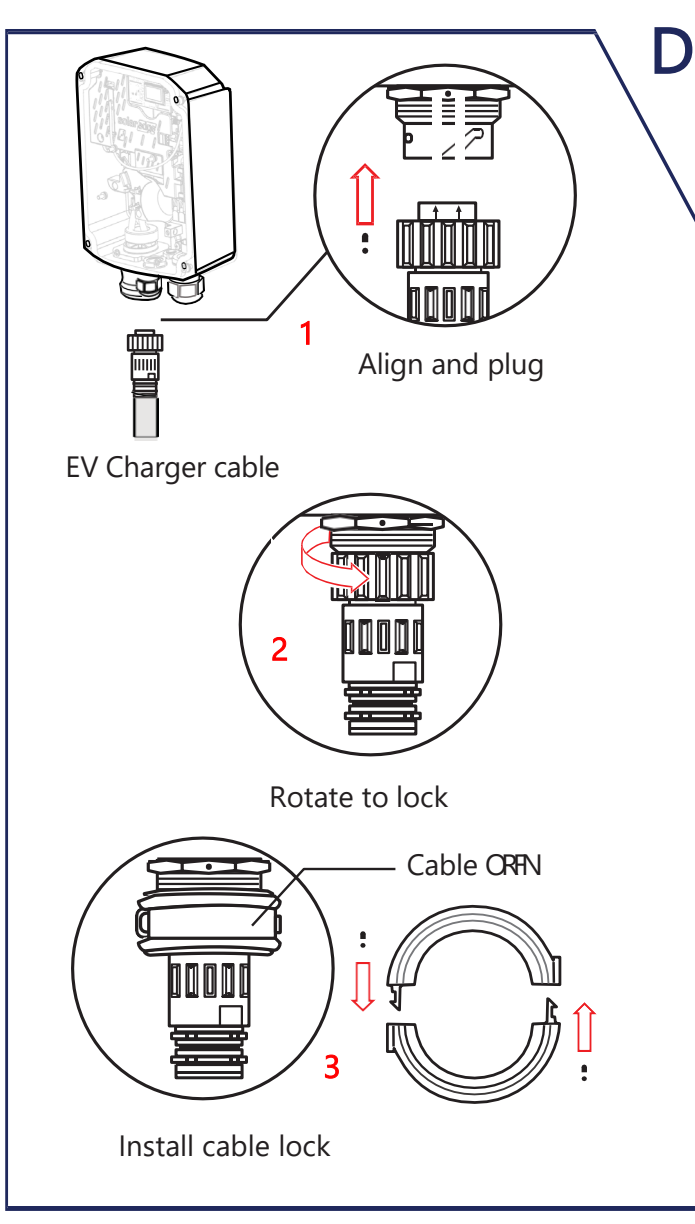

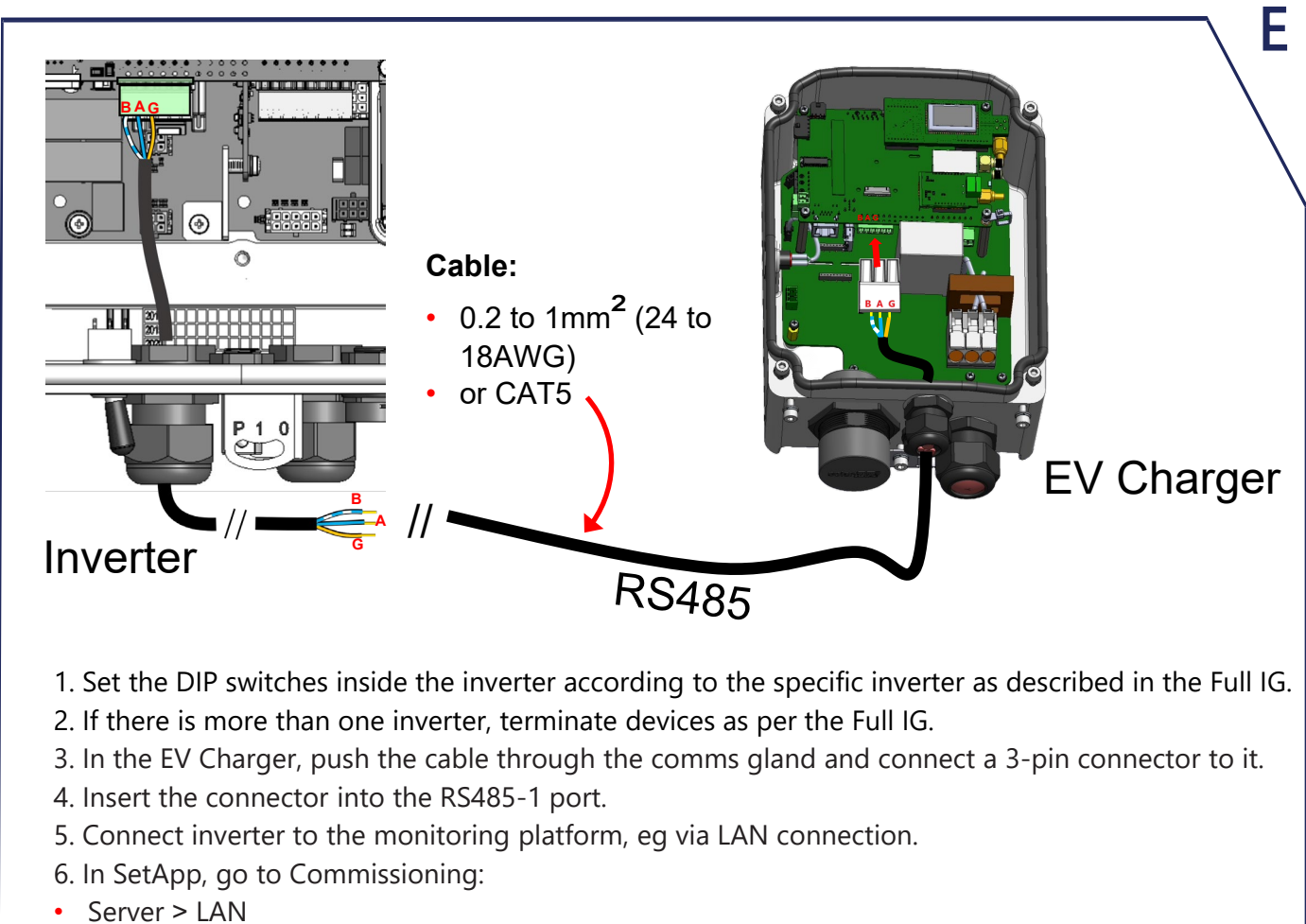

- RS485>Protocol>SolarEdge Leader
- RS485>Follower Detect

FOR THE FULL INSTALLATION GUIDE, SCAN THE QR CODE

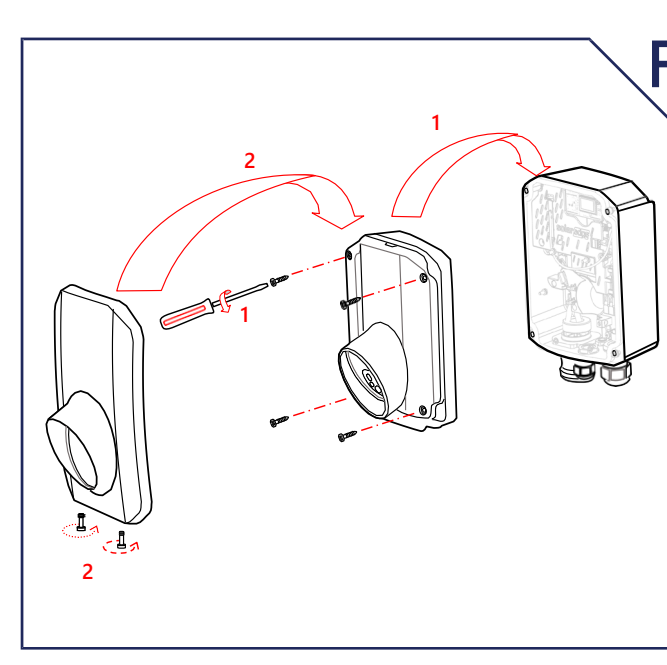

1. Replace the inner cover. 2. Replace the outer cover

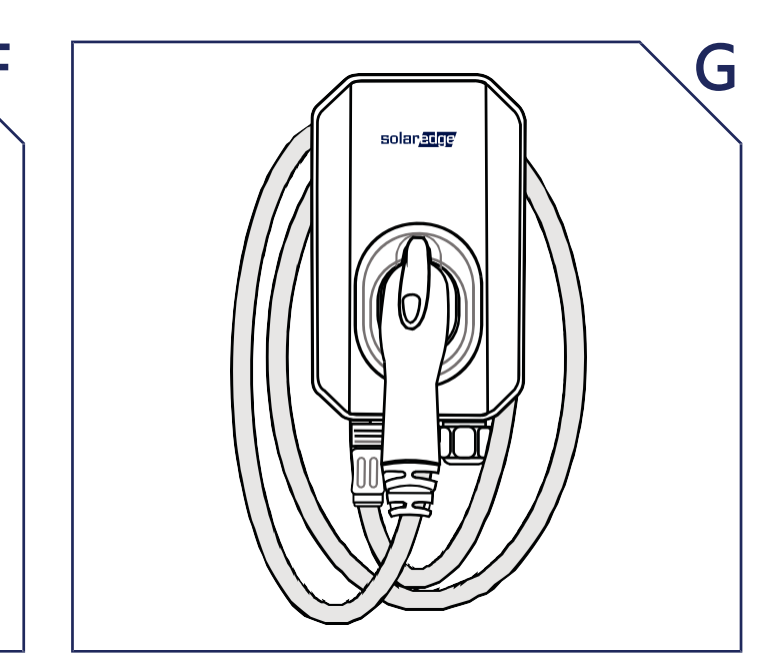

Wind the EV Charger cable around the EV Charger.